## SWIM – eRequest

## **Modify List View Columns**

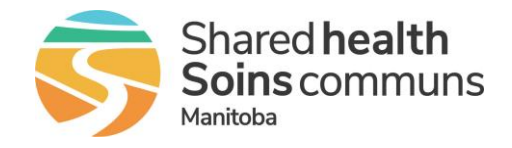

### Quick Reference Guide

Changes to the Waitlist Display applies to all Dashboard Lists (Notifications & To Do Lists) as well as the complete Surgical Consultation Waitlist (Menu: eRequests  $\rightarrow$  Surgical)

| Change the Display (                                                                                                  | Change the Display Columns on your View                                                                                                    |  |  |  |  |
|----------------------------------------------------------------------------------------------------|----------------------------------------------------------------------------------------------------|--|--|--|--|
| Any changes made to the display are automatically saved to your user account and will be applied to any list you open |                                                                                                    |  |  |  |  |
| Add new columns<br>to the display<br>screen                                                                           | <ul> <li>Click the ellipsis icon on any column         <ul> <li>Priority : Reason for : Appt. Date :</li> <li>Select Columns and select the checkbox for all columns you wish to include in your display             <ul></ul></li></ul></li></ul>                                                                                        |  |  |  |  |
| Change column<br>order                                                                                                | <ul> <li>Left-click and hold the mouse on the column name</li> <li>Move the column to another location</li> <li>Release the mouse</li> <li>Priority : Reason O Appt. Date ppt. Date :</li> </ul>                                                                                                    |  |  |  |  |
| Modify column<br>length                                                                                               | Click and hold on the line between columns to change the width of the column to the left ← II →                                                                                                    |  |  |  |  |
| Sort column order                                                                                                    | <ul> <li>Click the ellipsis of the column you want to sort by and select Sort<br/>Ascending or Sort Descending              f Sort Ascending             Alternatively, clicking once on the column will             automatically Sort Ascending. When clicked on             again, will automatically Sort Descending      </li> </ul> |  |  |  |  |

# SWIM – eRequest

### **Modify List View Columns**

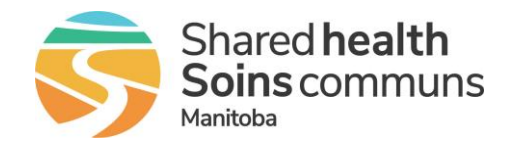

#### **Quick Reference Guide**

### **Understanding Display Columns**

| Waitlist Display<br>Column <i>Functions</i> | • | Changes made to the column display are permanent until changed by the user and will apply to any type of waitlist displayed |
|---------------------------------------------|---|----------------------------------------------------------------------------------------------------|
|                                             | • | Display columns can be hidden or displayed                                                                                  |
|                                             | • | Display columns can be re-ordered                                                                                           |
|                                             | • | Column names/data display space can be narrowed or widened                                                                  |
|                                             | • | Data within the columns can be sorted in ascending or descending order                                                      |
|                                             | • | Only the <b>Name</b> column displays a hyperlink that when clicked will open the patient record                             |

(6 Days)

⋮ Request Date : Name ↑ : Priority : Reason for ... : Appt. Date

Ortho - KNEE

Ortho - KNEE

Ortho - HIP

23/01/2024 9:00:00 AM Deehdeeh, Dodos

22/01/2024 12:00:00 Dieffenbachia, Floore Urgent

01/12/2023 12:00:00 Green, Parakeet Elective

#### Recommended Display columns and sort order:

Clinic

Clinic

Clinic

Curre... Status

Bohm, Eric - Awaiting Scheduling

Bohm, Eric - Awaiting Scheduling

Bohm, Eric - Awaiting Acceptance

- **Current Location** ٠
- Status •
- Request Date
- Name sorted ascending
- Priority •
- Reason for Referral •
- Appt. Date •
- Contact Attempt Count ٠
- Action Date •

#### The most useful column names have been bolded

| Column Name             | Definition                                                                                                    |
|-------------------------|----------------------------------------------------------------------------------------------------|
| Action Date             | The last time a user progressed the case from one state to another<br>This would not reflect the last time a case may have been edited; only the last time an<br>action button was selected by a user |
| Appt. Date              | Appointment Date and Time<br>This will be blank if no appointment has been logged                                                                                                    |
| Contact Attempt Count   | Total number of unsuccessful Patient Contact Attempts                                                                                                    |
| Current Location        | Assigned Surgeon Office                                                                                                    |
| Current Service Type    | Displays the Service/Section selected when the record was created                                                                                                    |
| Last Appt. Contact      | Most recent Date/Time of an unsuccessful Patient Contact Attempt from the Patient Contact Attempts accordion                                                                                          |
| Last Appt. Contact Type | Most recent Contact Outcome of a Patient Contact Attempt                                                                                                    |
| Locked By               | N/A; for Administrators use only                                                                                                    |
| Name                    | Patient Name displayed as Last, First name<br>Click on the patient name hyperlink to open the eRequest record                                                                                         |

: C... : Action D... :

0

0

0

08/03/2024

7:25:08 AM

13/02/2024

11:21:28 AM

06/02/2024 7:14:52 AM

## SWIM – eRequest

## **Modify List View Columns**

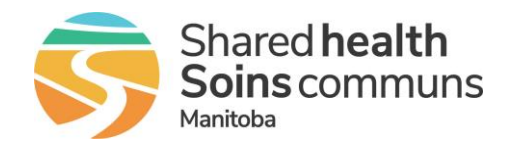

### Quick Reference Guide

| Receiving Dereen        | Nome of the Surgeon equipped to an eDequest that was generated by                                                                                                    |
|-------------------------|----------------------------------------------------------------------------------------------------|
| Receiving Person        | Central Intake, Hip & Knee                                                                                                    |
| Priority                | Priority assigned to the eRequest from the Triage Accordion                                                                                                    |
| Reason for Referral     | Displays the reason for the referral that was selected in the <b>Referral</b> Accordion drop-down field                                                                                                    |
| Ref#                    | A unique system generated number associated to the record                                                                                                    |
|                         | Include this column in the display when printing a filtered list that does not have patient name included in the output                                                                                     |
| Request Date            | Date / time the referral was requested and the calculated total days waiting                                                                                                    |
| Requesting Practitioner | Name of the Program/Surgeon Office that generated the record.<br>If a Surgeon has direct referrals and receives referrals from Central Intake Hip & Knee<br>this column will be able to differentiate cases |
| Requisition Type        | Displays the Service/Section                                                                                                    |
| Routed Date             | Date the case was assigned to an Orthopedic Surgeon by Central Intake Hip & Knee                                                                                                    |
|                         | Displays the status of the record                                                                                                    |
| Status                  | Status values will appear shaded in blue on the list display.                                                                                                    |
|                         | If there are unread messages on the eRequest, a red envelope will appear before the status                                                                                                    |
|                         | Awaiting Acceptance     Awaiting Scheduling     Awaiting Visit                                                                                                    |
|                         | Outcome Required     Awaiting Transfer to Wait List                                                                                                    |
|                         | Awaiting Routing*     Returned to Central Intake*                                                                                                    |
|                         | *Only applicable to Central Intake Hip & Knee                                                                                                    |
| Unread Messages         | Envelope icon is displayed if there are unread messages                                                                                                    |
|                         | Unread Message alerts are also displayed on the <b>Status</b> column and the <b>Notification List</b> automatically filters records with unread messages                                                    |

Manitoba (Last Appt Contact & Last Appt Contact Type). If you see a duplication, include both versions on the list and remove the one that does not have any data. To see if there is any data in a column, sort the column in descending order